NNT đăng nhập vào hệ thống thành công, chọn menu **Nộp thuế -> Tra cứu đề nghị xử lý khoản nộp thừa.** Hệ thống hiển thị màn hình nhập thông tin tra cứu.

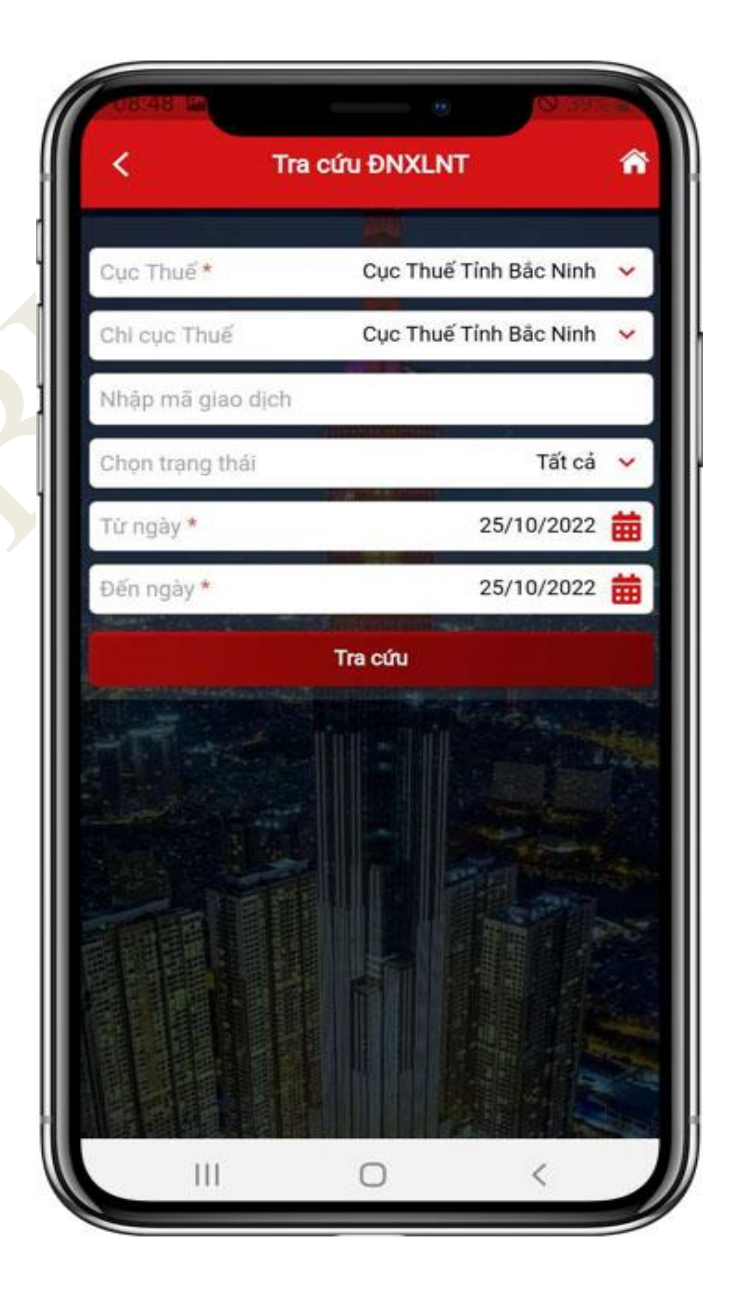

## NSD nhập thông tin tra cứu:

- Cơ quan thuế: Chọn cơ quan thuế quản lý, cho phép chọn lại.
- Mã giao dịch: Nhập mã giao dịch
- Trạng thái: Chọn trạng thái
- Từ ngày: Nhập từ ngày
- Đến ngày: Nhập đến ngày

Nhấn Tra cứu. Hệ thống hiển thị kết quả tra

cứu.

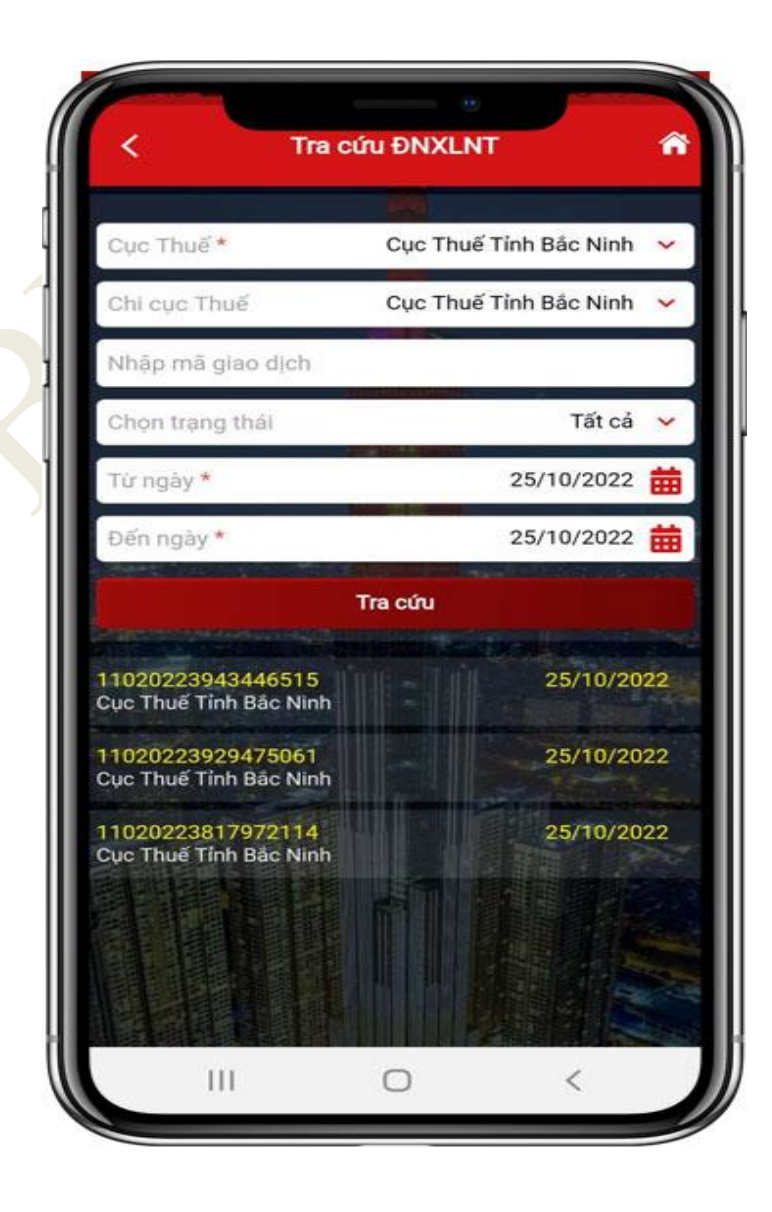

 Nhấn một mã giao dịch tại màn hình kết quả tra cứu, hệ thống hiển thị màn hình thông tin Văn bản đề nghị xử lý số tiền thuế, tiền chậm nộp, tiền phạt nộp thừa.

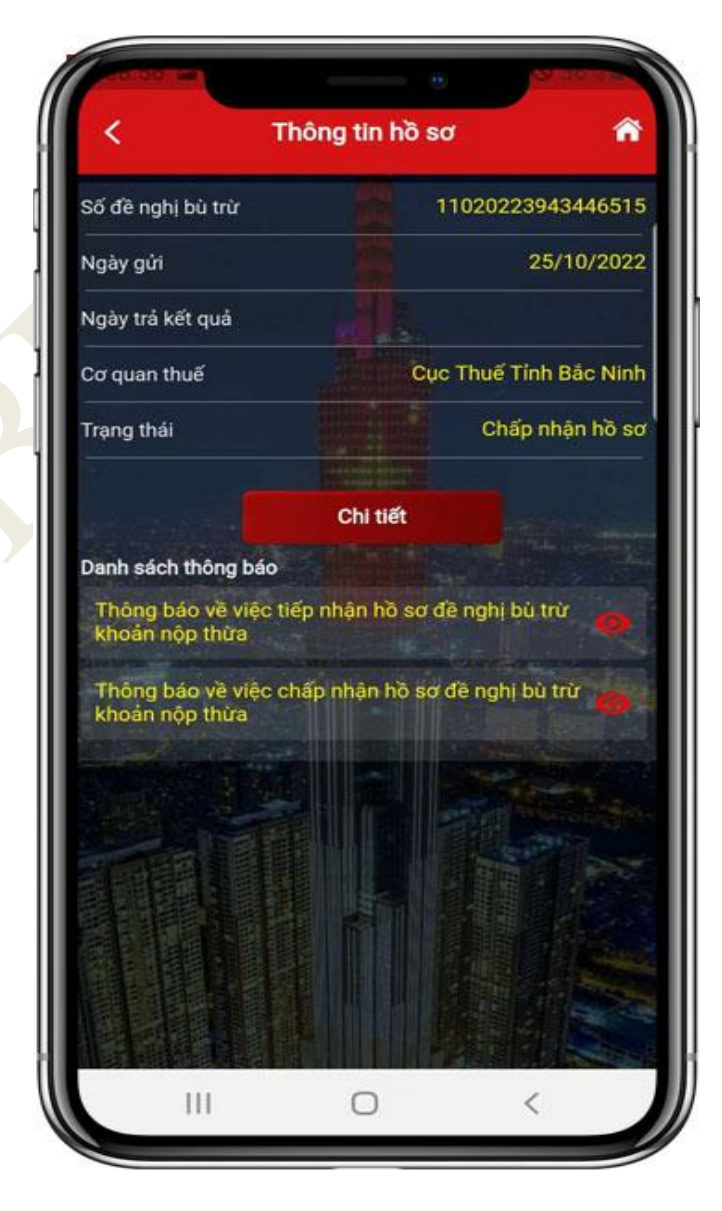

- NSD nhấn "Chi tiết", xem thông tin Văn bản đề nghị xử lý số tiền thuế, tiền chậm nộp, tiền phạt nộp thừa đã gửi CQT

|      |                                                                                                    | 1                                                    | 1020         | 0223882                                                                                                    | 45574                                          | 6.p          | df                  |                                                                |                                                 |
|------|----------------------------------------------------------------------------------------------------|------------------------------------------------------|--------------|----------------------------------------------------------------------------------------------------|------------------------------------------------|--------------|---------------------|----------------------------------------------------------------|-------------------------------------------------|
| -    |                                                                                                    |                                                      | 3            | <b>P</b>                                                                                                    | Q                                              | ĸ            | N<br>V              | Ś                                                              | :                                               |
|      |                                                                                                    |                                                      |              |                                                                                                    |                                                |              |                     | Non-Kont Lon-Hor<br>Colff APE report 24<br>Jaco Rel charles Re | Ching to of<br>decay if size 2017<br>Type marks |
|      |                                                                                                    |                                                      | *            | phac peck, 4,5 sept c tel<br>Dije tige - Tyr de-                                                                               | Scalls viet Na<br>Bash phie                    |              |                     |                                                                |                                                 |
|      |                                                                                                    | NC K                                                 | i só miz     | VENBERD<br>THEF, THEN CARD                                                                                                    | E NGRIJ<br>E NGRI, THÊN PR                     | 87.50        | enta                |                                                                |                                                 |
|      |                                                                                                    | Kinh pr                                              | Third p      | of Ving Tim- Or 198                                                                                                    | Thail Marrier V                                | ing Ta       | - Cin Die           |                                                                |                                                 |
| 1.10 | ding the name of                                                                                                   | THE R                                                |              |                                                                                                    |                                                |              |                     |                                                                |                                                 |
| -    | the specified products the                                                                                         | OIDS TAN DA                                          |              |                                                                                                    |                                                |              |                     |                                                                |                                                 |
|      | the darity that have one                                                                                           |                                                      |              |                                                                                                    |                                                |              |                     |                                                                |                                                 |
| 94   |                                                                                                    |                                                      |              |                                                                                                    |                                                |              |                     |                                                                |                                                 |
|      | NAME AND ADDRESS OF                                                                                                | RE. HENCI                                            | ILM NOT      | HEN PRAT NOP THE                                                                                                    |                                                |              |                     |                                                                |                                                 |
| 817  | Nội đung khoản<br>nặp trực                                                                                         | WG dyrh<br>Sanh<br>Khoán phái<br>Hộc (C)<br>Linho co | Churry       | Take myte                                                                                                    | Tên cir quan<br>Mu                             | Logi<br>tilo | Ső sile<br>ptai ogp | Số sáo đã<br>nộp cân<br>NGAN                                   | Số Sắn<br>Hộp Thứp                              |
| (1)  | æ                                                                                                    | 10                                                   |              | 181                                                                                                    |                                                | m            | - 10                |                                                                | (10)=(8)-<br>(10)=(8)-                          |
| ,    | Thuế thủ mặp từ<br>sên Liong, Sên<br>công                                                                          |                                                      | 887          | 1001 - Thuế thư<br>nhập từ tiến Lượng,<br>tiến ưởng                                                                            | Cyc Rul SW<br>Bilt Net                         | 190          | 10,000,000          | 17.000.000                                                     | P.000.000                                       |
| 3    | Thuế giả tri gia<br>tông hông sản suất,<br>kinh duanh trong<br>nước (giốn cả cản,<br>vụ trong tính cực<br>cấu, nh) |                                                      | мP           | 1701 - Thuế giá từ<br>gia từng tường kên<br>nuất, binh đượnh<br>trưng nước (giốm cái<br>địch vụ trựng Điếi<br>vực tiếu tên)    | Cus mul tim<br>Bile Non                        | 50           | 16.000.004          | 21.008.000                                                     | +.005.000                                       |
| 3    | Thuế giá trị gia<br>từng tráng sắn nuật,<br>kinh dùanh trong<br>nước (gần sử định<br>vụ trịng Tinh sục<br>dấu tán) |                                                      | м            | 1701 - Trudi gat m<br>gar ting tiging skin<br>salik kerh doarni<br>heng nubic (göm ski<br>dich sy trang Trel<br>var; siku kin) | De qui thuất<br>Thựnh giới,<br>Bắc hành        | 140          | 16.000.000          | 50,000.000                                                     | 52 000.00m                                      |
|      | Thuế thu nhập tự<br>biện tượng, biện<br>công                                                                       |                                                      | 80           | 1001 - Trud thu<br>while to ble turing<br>tale cong                                                                            | Cuc multitive<br>Bill Rai - Viling<br>Fau      | 140          | 2,000,000           | 4,000,000                                                      | 2,000,000                                       |
| I.   | Thu to de to ta                                                                                                    |                                                      |              | 1901 - Thu Io 48 0<br>2/4                                                                                                    | Travit and<br>Vong Tau I                       |              |                     |                                                                |                                                 |
| 1*   | along Tube                                                                                                    |                                                      | 802          | taja ndang terdar                                                                                                    | On our Thuế<br>Như vực Việng<br>Tiêu - Cân Đảo | -            | 400.000             | 500,000                                                        | 100,000                                         |
| t    |                                                                                                    |                                                      |              | 1001                                                                                                    | -                                              | 140          | 12:500.000          | 21.005.000                                                     | 9,000,000                                       |
| _    | d clod per per whe                                                                                                 | ·                                                    |              | 1801                                                                                                    |                                                | 140          | 400.000             | 501.000                                                        | 100.000                                         |
| 100  | e scaij si'n s kanse                                                                                               | N NOP THE?                                           |              |                                                                                                    |                                                | 940          | e8,400.000          | 81.505.000                                                     | 45.100.000                                      |
|      | ilag ila ngati ajip ibul i                                                                                         | E aghi ha wa                                         | Libean eilge | finite viti bilanise ner. Blan                                                                                                 |                                                | ***          | (N) hole kile i     | a re de spie                                                   | uich shè anti-                                  |
| 1.19 |                                                                                                    |                                                      |              |                                                                                                    |                                                |              |                     |                                                                |                                                 |

Hướng dẫn sử dụng eTax Mobile – Chức năng tra cứu đề nghị xử lý khoản nộp thừa

Bước 5

## NSD nhấn biểu tượng ∞, xem thông tin thông báo CQT gửi NNT.

| 6                                                                                                    |                                                                                                    | 6                                                                                          | 0                                                                                                    | ĸл                                                    | 00                                                                   | : .                                                                                                  |  |
|----------------------------------------------------------------------------------------------------|----------------------------------------------------------------------------------------------------|--------------------------------------------------------------------------------------------|----------------------------------------------------------------------------------------------------|-------------------------------------------------------|----------------------------------------------------------------------|----------------------------------------------------------------------------------------------------|--|
| ~                                                                                                    | 1,65                                                                                                  | CD2                                                                                        | ~                                                                                                    | 57                                                    | 0                                                                    | •                                                                                                    |  |
|                                                                                                    |                                                                                                    |                                                                                            |                                                                                                    |                                                       |                                                                      |                                                                                                    |  |
| BO NA CAR<br>BONG CQC B<br>Si wChOYOMORD COM                                                                         | NO INCLUDEN<br>POINT CLE THE E                                                                        |                                                                                            | c good mod, will not clint scales with y ways<br>Die tige - Tor das Bigels plan<br>die 'nij, spie 90 ming 17 sins 2027 |                                                       |                                                                      | Mile of 40.2718-180<br>4 Her Rath Ive Ave Poing or of 19(30):1<br>807 ages (0.02011 on 40.76 could 1 |  |
|                                                                                                    |                                                                                                    | 144                                                                                        | ONG BRO                                                                                                    |                                                       |                                                                      |                                                                                                    |  |
|                                                                                                    | 10                                                                                                    | iệc chấp nhận hể so                                                                        | dî aghi bû trê khu                                                                                                    | in sig this                                           |                                                                      |                                                                                                    |  |
| Chi và quy được tại Luậc (<br>Chi và quy định tại Luậc (                                                             | Quan 15 Mud vgáy 13<br>g te sil 19(2)(21 TT -                                                         | 16-2014)<br>87C ngin 18/3/2/C1                                                             | cas the exemp the T                                                                                                    | a child horng i                                       | da gina dati digi ta tao                                             | ng Dah 140 Ab                                                                                        |  |
| Cân cử hếi so đó ngắc ba tr<br>đã được Chuy trông tiế đón<br>1 1000221002401748. Cơ qu<br>Văng Tâu - Chi cực Thuế kế | to khose sily these co<br>his one. Thing use: The<br>on-their theleg have of<br>as one. Wing Tate - O | a NGUYÊN TÂN TÂ<br>d thông bào riệp nhật<br>việc chấp nhật bỏ sơ<br>le Thao, cự thể nhẹ sa | d gui nic Thành phi<br>1 văn Tao, goi phát g<br>1 dễ nghi hù trừ khoi<br>1                                             | Ving Tau - Ch<br>By ngày thi tha<br>ar nàp thiai ciai | can Thai Mu van Ying<br>ng 12 atau 2017, mi gao<br>NGUYEN TAN TAI ya | y Tau - Cin X<br>o dich didu ta<br>ant Thanis pl                                                     |  |
| this we the again he was known                                                                                       | e siy this is egol                                                                                    | s migs that dance or up                                                                    | en fred sträge sträm v                                                                                                 | intic prophe                                          | gily, ngiy 66 thing 12 t                                             | sies 2672                                                                                            |  |
| Their grave here was helt quarty                                                                                     | pi quýc 1990 (197                                                                                     | 3/3802 (4) 35 (19 ki la                                                                    | ngiy tilp ship bå                                                                                                    | an di nghi ba an                                      | Character strips (Status                                             |                                                                                                    |  |
| Troing kep bit or cân giải                                                                                           | and, bit samp thing                                                                                   | tin, Sil hije, or quar                                                                     | مدومت دراد آست                                                                                                    | - pit spain sig                                       |                                                                      |                                                                                                    |  |
| Co quan thail of data high<br>large. Three directs gals got, or                                                      | tre kit qui più qui<br>Al                                                                             | h bó ur di nghi ba wa                                                                      | khote sig this ch                                                                                                    | a ngarri niye thai                                    | que Ht thông Thuế đượ                                                | n a Tao C                                                                                            |  |
| Nilu at vorting mile, san vo<br>khu vort Ving Tite - Cin Da                                                          | i ling voy cáp theo<br>e-dí dece hi voy                                                               | daing die begulden                                                                         | efers plige 18                                                                                                    | koda: Solar hel ven                                   | Thank phố Văng Tau                                                   | Chi cui Thui                                                                                         |  |
| Cir-guns thuil thing has do                                                                                          | ENGLYEN DAN D                                                                                         | Al took, departition."                                                                     |                                                                                                    |                                                       |                                                                      |                                                                                                    |  |
| Not alight<br>MORENEN EAN EAN,                                                                                       |                                                                                                    | tore ch                                                                                    |                                                                                                    |                                                       |                                                                      |                                                                                                    |  |
| -Los Cing Bing to Allo II on                                                                                         | . 11.11                                                                                               |                                                                                            |                                                                                                    |                                                       |                                                                      |                                                                                                    |  |
|                                                                                                    |                                                                                                    |                                                                                            |                                                                                                    |                                                       |                                                                      |                                                                                                    |  |
|                                                                                                    |                                                                                                    |                                                                                            |                                                                                                    |                                                       |                                                                      |                                                                                                    |  |
|                                                                                                    |                                                                                                    |                                                                                            |                                                                                                    |                                                       |                                                                      |                                                                                                    |  |
|                                                                                                    |                                                                                                    |                                                                                            |                                                                                                    |                                                       |                                                                      |                                                                                                    |  |
|                                                                                                    |                                                                                                    |                                                                                            |                                                                                                    |                                                       |                                                                      |                                                                                                    |  |
|                                                                                                    |                                                                                                    |                                                                                            |                                                                                                    |                                                       |                                                                      |                                                                                                    |  |
|                                                                                                    |                                                                                                    |                                                                                            |                                                                                                    |                                                       |                                                                      |                                                                                                    |  |
|                                                                                                    |                                                                                                    |                                                                                            |                                                                                                    |                                                       |                                                                      |                                                                                                    |  |
|                                                                                                    |                                                                                                    |                                                                                            |                                                                                                    |                                                       |                                                                      |                                                                                                    |  |
|                                                                                                    |                                                                                                    |                                                                                            |                                                                                                    |                                                       |                                                                      |                                                                                                    |  |
|                                                                                                    |                                                                                                    |                                                                                            | 13                                                                                                    |                                                       |                                                                      |                                                                                                    |  |
|                                                                                                    |                                                                                                    |                                                                                            | ы                                                                                                    |                                                       |                                                                      |                                                                                                    |  |
|                                                                                                    |                                                                                                    |                                                                                            | D1                                                                                                    |                                                       |                                                                      |                                                                                                    |  |